# Excel との接続方法

(BarTender 2019-2021 共通 Starter 版以上)

※ご利用いただく BarTender のバージョンにより本マニュアルの画面と差異があることがございます

Excel データベースよりデータを参照し、ラベルを発行する簡単な例をご紹介いたします。

以下は、コンピュータの C ドライブの BT フォルダに左のようなエクセルファイル、「商品マスタ.xlsx」があった場合の例とします。

列「商品名」をテキストに、「商品番号」を JAN-13 バーコードに関連付けて、右のようなラベルを作成します。

(商品番号の末尾は JAN-13 バーコードのチェックデジットで、BarTender により自動的に付加されます。)

▼C:¥BT¥商品マスタ.xlsx

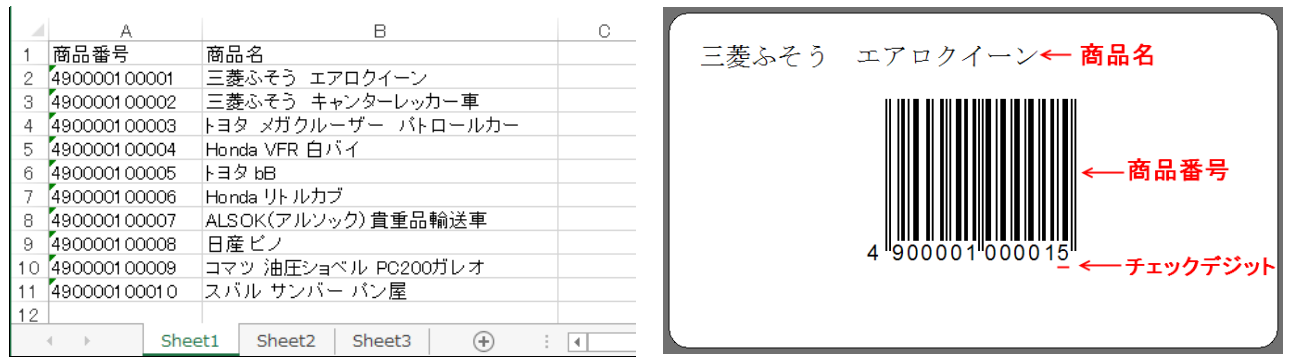

(Excel で接続先のファイルを開いていたら、閉じてください。BarTender と Excel で同じ Excel ファイルを時 に開くとエラーになります)

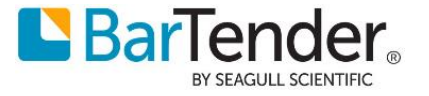

## 設定方法

1. BarTender にて新規ドキュメントを作成し、[ファイル>データベース接続設定]を選択します。

|                           | ル(F) 編集(E) 表示(V) 作成(C) 並べ替え                                                                                                    | (A) 管理(D) ツール                                                             | レ(T) ウィンドウ(W) ヘルプ(H)                                                                                                    |
|---------------------------|----------------------------------------------------------------------------------------------------|---------------------------------------------------------------------------|----------------------------------------------------------------------------------------------------|
|                           | 新規作成(N)                                                                                                    | Ctrl+N                                                                    |                                                                                                    |
| 2                         | 開く(O)                                                                                                    | Ctrl+O                                                                    |                                                                                                    |
|                           | 閉じる(C)                                                                                                    | Ctrl+F4                                                                   | $\mathbf{v}_{\mathbf{v}} \mathbf{v}_{\mathbf{v}}^2   \mathbf{A}_{\mathbf{v}} \frac{ab}{2} \mathbf{v} \mathbf{w}   - \mathbf{v}_{\mathbf{v}}^2 \mathbf{v}_{\mathbf{v}}^2 \mathbf{v}_{\mathbf{v}}^2$ |
|                           | すべて閉じる(E)                                                                                                    |                                                                           |                                                                                                    |
|                           | 保存(S)                                                                                                    | Ctrl+S                                                                    | . 30 . 40 . 50 . 60 . 70 . 80 .                                                                                                    |
|                           | 名前を付けて保存(A)                                                                                                    |                                                                           |                                                                                                    |
| 0                         | すべて保存(L)                                                                                                    |                                                                           | 5                                                                                                    |
|                           | データベース接続設定(D)                                                                                                    |                                                                           |                                                                                                    |
|                           | ページ設定(G)                                                                                                    |                                                                           |                                                                                                    |
|                           | 印刷フレビュー(V)                                                                                                    | Ctrl+R                                                                    | Tend ① データベース接続設定                                                                                                    |
| 3                         | Eh@l(h)                                                                                                    | Ctrl+P                                                                    | - アイテムの印刷時にデータを読み出すデータベースを指定します。                                                                                                    |
| 1                         | Reprint Console                                                                                                    |                                                                           |                                                                                                    |
|                           | 画像のエクスポート(I)                                                                                                    | Ctrl+E                                                                    |                                                                                                    |
|                           | 画像のクイックエクスボート(Q)                                                                                                    | Ctrl+Shift+E                                                              |                                                                                                    |
|                           | フリンタコートテンフレートのエクスホート(1)                                                                                                    |                                                                           | ツールバーのデータベース接続設定                                                                                                    |
|                           | BarTenderドキュメントのオブション(M)                                                                                                    |                                                                           | からも開けます                                                                                                    |
| <u>।</u> न                | ータベース設定ウィザード                                                                                                    |                                                                           | ]を選んで[次へ]を選びます。<br>X                                                                                                    |
| ■ デ<br>デー<br>このウ・<br>データ・ | -タベース設定ウィザード<br>-タベース種類の選択<br>ロイザードを使用すると、さまざまなリレーショナルデータベースの種類を選択してください:                                                                                                    | -スシステムとデータファイル                                                            | ]を選ん で[次へ]を選びます。<br>×                                                                                                    |
| デ<br>デー<br>このウ・<br>データ・   | -タベース設定ウィザード<br>-タベース種類の選択<br>ハザードを使用すると、さまざまなリレーショナルデータベ・<br>ベースの種類を選択してください:<br>テキストファイル(T)<br>CSVおよび固定幅フィールドを含む各種のI                                                                                                    | -スシステムとデータファイリ<br>ンコーディングと形式に対                                            | ]を迭んで[次へ]を迭びます。<br>×<br>レ種類に接続できます。                                                                                                    |
| デー<br>このウ・<br>データ・        | -タベース設定ウィザード<br>-タベース種類の選択<br>ハザードを使用すると、さまざまなリレーショナルデータベースの種類を選択してください:<br>デキストファイル(I)<br>CSVおよび固定幅フィールドを含む各種のI<br>XMLファイル(X)<br>任意のスキーマのXMLファイルをサポートしま                                                                                                    | -スシステムとデータファイル<br>-スシステムとデータファイル<br>:ンコーディングと形式に対<br>す。                   | ]を迭んで[次へ]を迭ひます。                                                                                                    |
| デ-<br>このウ・<br>デ-タ・        | -タベース設定ウィザード<br>-タベース種類の選択<br>ハザードを使用すると、さまざまなリレーショナルデータベー<br>ベースの種類を選択してください:<br>デキストファイル(I)<br>CSVおよび固定幅フィールドを含む各種のI<br>XMLファイル(X)<br>任意のスキーマのXMLファイルをサポートしま<br>BarTender Data Builder(L)<br>BarTender Data Builder(L)                                                       | -スシステムとデータファイ川<br>ンコーディングと形式に対<br>す。<br>たデータベースをサポートし                     | ]を迭んで[[八へ]を迭ひます。<br>×<br>い理類に接続できます。<br>応します。                                                                                                    |
| ■ デ<br>-<br>このウ<br>データ・   | -タベース設定ウィザード -タベース種類の選択 ハーザードを使用すると、さまざまなリレーショナルデータベースの種類を選択してください: アキストファイル(I) CSVおよび固定幅フィールドを含む各種のI XMLファイル(X) 任意のスキーマのXMLファイルをサポートしま BarTender Data Builder(L) BarTender Data Builder(L) BarTender Data Builder(によって作成され Microsoft Excel(E) すべてのパージョンのExcel (*.xlsおよび*.xlsx | -スシステムとデータファイ川<br>:ソコーディングと形式に対<br>す。<br>たデータベースをサポートし、<br>(ファイルを含む)に対応しま | ]を迭んで[次へ]を迭ひます。<br>レ種類に接続できます。<br>応します。<br>ます。<br>ます。                                                                                                    |
| ■ デ<br>デー<br>このウ・<br>データ・ | -タベース設定ウィザード -タベース種類の選択 -タベース種類の選択 - ダベース種類の選択 - マベースの種類を選択してください:                                                                                                    | -スシステムとデータファイル<br>ニンコーディングと形式に対<br>す。<br>たデータベースをサポートし。<br>、ファイルを含む)に対応しま | ]を迭んで[次へ]を迭ひます。                                                                                                    |

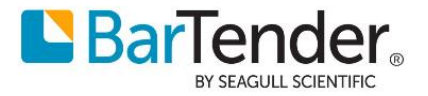

3. [参照ボタン]を押し、商品マスタの場所を指定し[次へ]。

xlsx 形式(Excel2007 以降)等に接続できます。

| ■ データベース設定ウィザード                                  | × |
|--------------------------------------------------|---|
| ファイルを選択                                          |   |
|                                                  |   |
|                                                  |   |
|                                                  |   |
| Microsoft Excelスプレッドシートファイルを選択またはファイル名を入力してください: |   |
| ファイル名(I): C:¥BT¥商品マスタ.xlsx ファイルの選択(S)            |   |
| BarTenderは、Excel 2007以降で作成されたファイルをネイティブにサポートします。 |   |
|                                                  |   |
|                                                  |   |
|                                                  |   |
|                                                  |   |
|                                                  |   |
|                                                  |   |
|                                                  |   |
|                                                  |   |
| < 戻る(B) 次へ(N) > 完了(E) キャンセル                      |   |

※ファイル名は、[C:¥BT¥商品マスタ.xlsx] のような絶対パスのほか、

ネットワークパス(例: ¥¥FILESERVER¥DATA¥商品マスタ.xlsx)

相対パス (ドキュメント(btw ファイル)からみた相対パス)でも指定できます。

| 相対パスの例                                        |                    |
|-----------------------------------------------|--------------------|
| [C:¥BT¥ラベル.btw] から [C:¥BT¥商品マスタ.xlsx] に接続:    | [.¥商品マスタ.xlsx]     |
| [C:¥BT¥ラベル.btw] から [C:¥BT¥DB¥商品マスタ.xlsx] に接続: | [.¥DB¥商品マスタ.xls]   |
| [C:¥BT¥ラベル.btw] から [C:¥DATA¥商品マスタ.xlsx] に接続:  | [¥DATA¥商品マスタ.xlsx] |
|                                               |                    |
| 相対パスを利用するには、事前にドキュメント(btw ファイル)を保存            | 字しておく必要があります。      |
| ファイルが見つからない場合[次へ]ボタンは押せません。                   |                    |

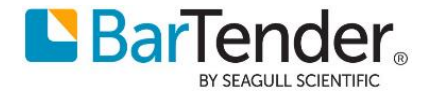

4. データ検出方法を指定します

| ∃ データベース設定ウィザード                                                      | ×  |
|----------------------------------------------------------------------|----|
| データ検出                                                                |    |
| Excelスプレッドシートからデータを検出する方法を指定:                                        |    |
| ✓ フィールド種類の自動検出を使用(選択した場合、すべてのフィールドはテキストとして読み取られます)(U) □ 空のレコードを無視(I) |    |
|                                                                      |    |
|                                                                      |    |
|                                                                      |    |
|                                                                      |    |
|                                                                      |    |
|                                                                      |    |
| < 戻3(B) 次へ(N) > 完了(E) キャン                                            | セル |

5. 利用したいデータの入っているシート[Sheet1\$]をドロップダウンリストから選択します。 最初の行を列名でなくデータとして利用したい場合は[最初の行にフィールド名がある]のチェックを外し ます。

[範囲の指定]では指定したセル範囲に接続することができます。

ファイルのプレビュー をクリックするとシートの内容を確認できます。

| 🗑 デー: | タベース設定ウィザ・             | -K                  |               |             |         | ×     |
|-------|------------------------|---------------------|---------------|-------------|---------|-------|
| 表0    | )選択                    |                     |               |             |         |       |
| シートを  | を選択して、そのシー             | -トにデータを配置する方法を指定します |               |             |         |       |
| シ     | -ト( <u>S</u> ): Sheet1 | ~                   |               |             |         |       |
| ν     | ドの場所: ④ 行              | 行(R) ○列(L)          |               |             |         |       |
| -     |                        |                     |               |             |         |       |
|       | ▲ 最初の行にノイ・             | -ルト名かあつ(!)          |               |             |         |       |
|       | 範囲を指定( <u>P</u> ):     |                     | nple: A3:C29) |             |         |       |
|       |                        |                     |               |             |         |       |
| ^ 7   | ァイルのプレビュー              |                     |               |             |         |       |
| ſ     | 商品番号                   | 商品名                 |               |             |         |       |
|       | 490000100001           | 三菱ふそう エアロクイーン       |               |             |         | ^     |
|       | 490000100002           | 三菱ふそう キャンターレッカー車    |               |             |         |       |
|       | 490000100003           | トヨタ メガクルーザー パトロールカー |               |             |         |       |
|       | 490000100004           | Honda VFR 白バイ       |               |             |         |       |
|       | 490000100005           | ト∃夕 bВ              |               |             |         |       |
|       | 100000100000           | ··· · ··· ·· +      |               |             |         | ~     |
|       |                        |                     |               |             |         |       |
|       |                        |                     | · 三3(D)       | 27 A (NI) > |         | الطرب |
|       |                        |                     | < 床の(0)       | X/(II) >    | FUC 47. |       |

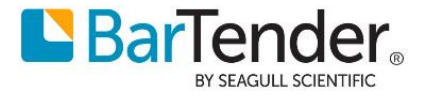

6. 選択されたシートが表示されます。

通常はそのまま[完了]をクリックします。

| データベース設定ウィザード |                                                        | × |
|---------------|--------------------------------------------------------|---|
| テーブル          |                                                        |   |
|               | 以下のテーブルが選択されました:                                       |   |
|               | Sheet1                                                 |   |
|               |                                                        |   |
|               |                                                        |   |
|               |                                                        |   |
|               |                                                        |   |
|               | このワークブックから追加のテーブルを追加する必要がありますか?                        |   |
|               | ○ はい、別のテーブルを選択します(Y)                                   |   |
|               | ● いいえ、終了しました(型)                                        |   |
|               |                                                        |   |
|               | < 戻る( <u>B</u> ) 次へ( <u>N</u> ) > 完了( <u>F</u> ) キャンセル | , |

7. 以上で、Excel ファイル「商品マスタ.xlsx」へのデータベース接続が作成されました。 [レコードブラウザ]タブにてデータを確認できます。

| 商品マスタ     高品マスタ     ふのしステートメント     | レコードブラウナ     | f             |                                 |
|------------------------------------|--------------|---------------|---------------------------------|
| また ひるとんり イルタイ<br>二 テーブル<br>三 フィールド | 検索するテキストを    | 入力してください      | ٩                               |
| <br><b>↓</b> 並べ替え順序                | 商品番号         | 商品名           |                                 |
| 🝸 วานปล                            | 490000100001 | 三菱ふそう エアロクイ   |                                 |
| ** <b>#</b> #\$1751_71             | 490000100002 | 三菱ふそう キャンター   |                                 |
|                                    | 490000100003 | トヨタ メガクルーザー   |                                 |
| lallel項目あたりのレコート数                  | 490000100004 | Honda VFR 白パイ |                                 |
| 🄊 レコードブラウザ                         | 490000100005 | トヨタ bB        |                                 |
|                                    | 490000100006 | Honda リトルカブ   |                                 |
|                                    | 490000100007 | ALSOK (アルソック… |                                 |
|                                    | 490000100008 | 日産ピノ          |                                 |
|                                    | 490000100009 | コマツ 油圧ショベル P  |                                 |
|                                    | 490000100010 | スバル サンバー パン屋  |                                 |
|                                    | <            |               | > 144 44 4 Record 1 of 10 🕨 🗰 🚧 |
| <b>%</b>  ×c                       |              | Γ             | OK         キャンセル         ヘルプ    |

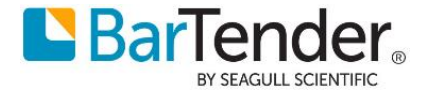

 次に「商品名」となるテキスト、「商品番号」を参照するバーコードを任意の位置に配置します。 ツールバーの[テキスト]ボタンをクリックし、ドロップダウンから[通常]を選んで、ラベル上をクリック してテキストを配置します。

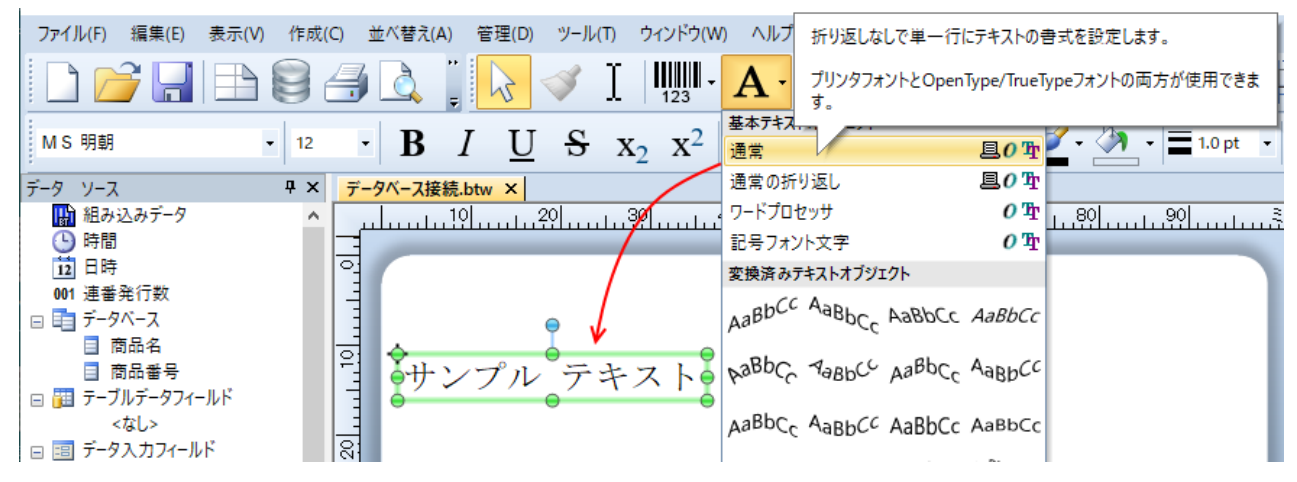

9. ツールバーのバーコードボタンをクリックし、バーコードの追加より、左側の[汎用]を選び、 右側の[JAN-13]をクリックし、下の[選択]ボタンをクリックします。

(検索欄に JAN 等バーコードの名前の一部を入力して検索することもできます)

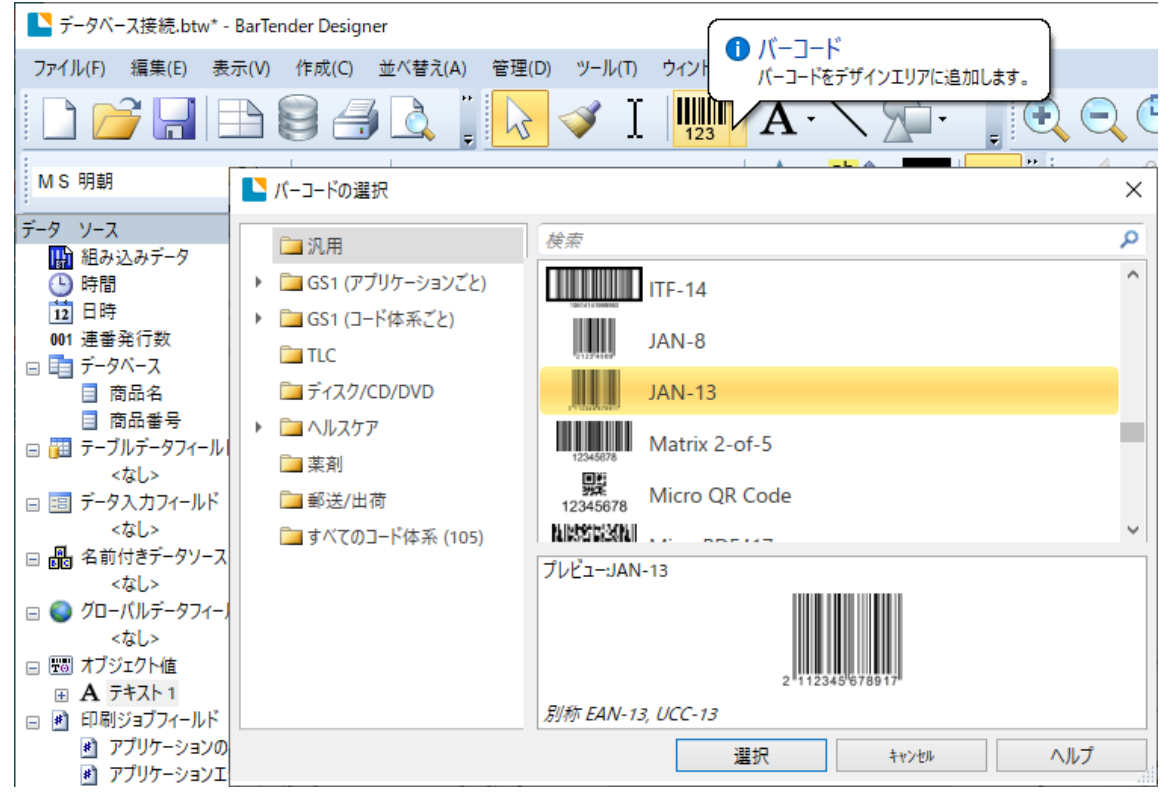

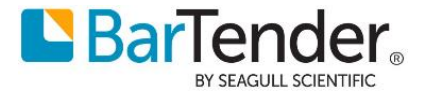

10.その後ラベル上をクリックして、バーコードを配置します。

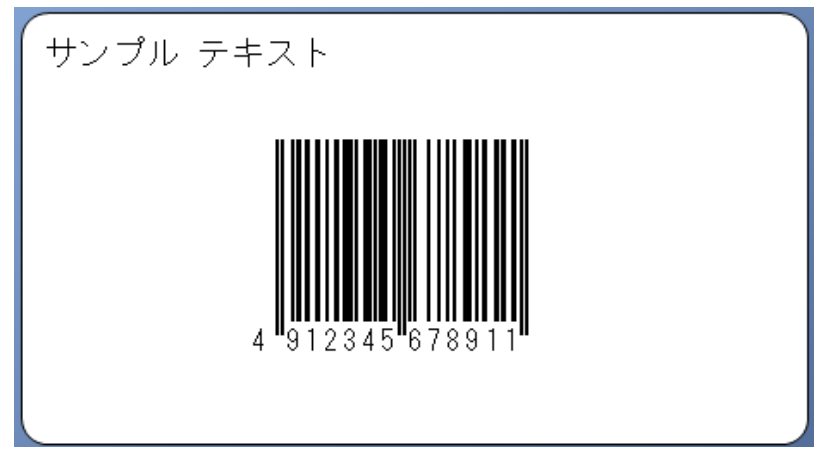

11.まずテキストオブジェクトと「商品名」を関連付けます。

.

テキストオブジェクトをダブルクリックしてプロパティを開き、左ツリーからデータソースを選択します。 [種類]の右のボタンで変更ウィザードを開き、種類を[データベースフィールド]に変更し、次へ進みます。

| テージ ソース                     | サ × テーダハー人接続.btw ×                         |                                                                                                    | 1                     |
|-----------------------------|--------------------------------------------|----------------------------------------------------------------------------------------------------|-----------------------|
| ■ 組み込みデータ                   | <u>^</u>                                   | 30,                                                                                                    | 0 <b>+</b>            |
| 12 日時                       | 0                                          | î                                                                                                    | +=                    |
| 001 連番発行数                   |                                            |                                                                                                    | $\rightarrow$ $\circ$ |
| 🖃 🛅 データベース                  | サンプル テキ                                    | キスト 🍦                                                                                                    |                       |
| ■ 商品名                       |                                            |                                                                                                    | TI                    |
| ■ 商品番号                      |                                            |                                                                                                    | _                     |
| □ 🛅 テーブルデータフィールド            | ▶ テキストのプロバティ                               |                                                                                                    | ×                     |
| <なし><br>□ == データス カフィールド    | 14 5                                       | データソース データ 種類 変換                                                                                                    |                       |
|                             | A =+7L +                                   |                                                                                                    |                       |
| □ ▲ 名前付きデータソース              |                                            | 名前(N): <ねし>                                                                                                    | <u></u>               |
|                             |                                            |                                                                                                    |                       |
| □                           | - 白動調整                                     | s/ch(c).                                                                                                    | _                     |
| <                           |                                            | 種類(T):                                                                                                    | <u></u>               |
| □ 100 オブジェクト値               |                                            |                                                                                                    | _                     |
|                             | □<br>□ □ □ □ □ □ □ □ □ □ □ □ □ □ □ □ □ □ □ | ▶ デーダゾー人の種類変更ワイザート                                                                                                    | ×                     |
|                             |                                            | データソース種類の選択 ロロリー ロロヨロノー 日日                                                                                                    |                       |
| 🖃 🛃 印刷ジョブフィールド              | ↓ サンプル テキスト                                |                                                                                                    |                       |
| 🛃 アプリケーションのバーシ              |                                            | C Strain Control of Control of Co | 1010                  |
| アプリケーションエディシ                |                                            |                                                                                                    |                       |
| 81 コンピュータター<br>日本レイヤー のデデータ |                                            |                                                                                                    |                       |
| ローレイヤー (ローク)                | -                                          | データソースの新しい種類を選択してください。                                                                                                    |                       |
|                             |                                            |                                                                                                    |                       |
| <b>1</b> 7 9 9 9 1 1 1 1    |                                            | 種類(T): <新しい種類の選択> ✓                                                                                                    |                       |
|                             |                                            | <新しい種類の選択>                                                                                                    |                       |
|                             |                                            | <ul> <li>日付と時刻</li> </ul>                                                                                                    |                       |
|                             |                                            |                                                                                                    |                       |
|                             |                                            | ● クローハルテーダフィールド<br>● →====================================                                                                                                    |                       |
|                             |                                            |                                                                                                    |                       |

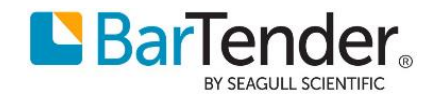

12.フィールド名として[商品名]を選択し、[終了]をクリックします。

| ▶ データソースの種類変更ウィ!                                            | ザード ×                                                                                                    |
|-------------------------------------------------------------|----------------------------------------------------------------------------------------------------|
| データベース フィールド<br>ED刷時にデータベースから読                              | あ取るフィールドを指定します。<br>本国の日本のでは、<br>本国の日本のでは、<br>本国の日本のでの<br>本国の日本のでの<br>本国の日本ののでの<br>本国の日本のでの<br>本国の日本ののでの<br>本国の日本のの<br>本国の日本のの<br>本国の日本のの<br>本国の日本のの<br>本国の日本の<br>本国の日本のの<br>本国の日本のの<br>本国の日本のの<br>本国の日本のの<br>本国の日本の<br>本国の日本の |
| 以下から希望のデータソースフ-<br>タベース接続設定ボタンを使っ<br>さい。<br>また、選択したフィールドのデー | ィールド名を選択してください(フィールド名リストが空の場合は、デー<br>てこのBarTenderドキュメントで使用するデータベースを指定してくだ<br>タのサンブル表現を入力してください。                                                                                                    |
| フィールト名(E):<br>サンプル フィールド データ(S):                            | 商品番号 高品名                                                                                                    |
|                                                             | データベース接続設定(D)                                                                                                    |
|                                                             | < 戻る回 次へ(11)> 終了(15) キャンセル                                                                                                    |

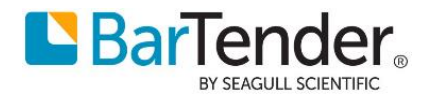

13.デザイン画面上で、接続したデータベースの最初のレコードのデータが確認できます。下のナビゲーショ ンバーより、他のレコードのデータも表示できます。

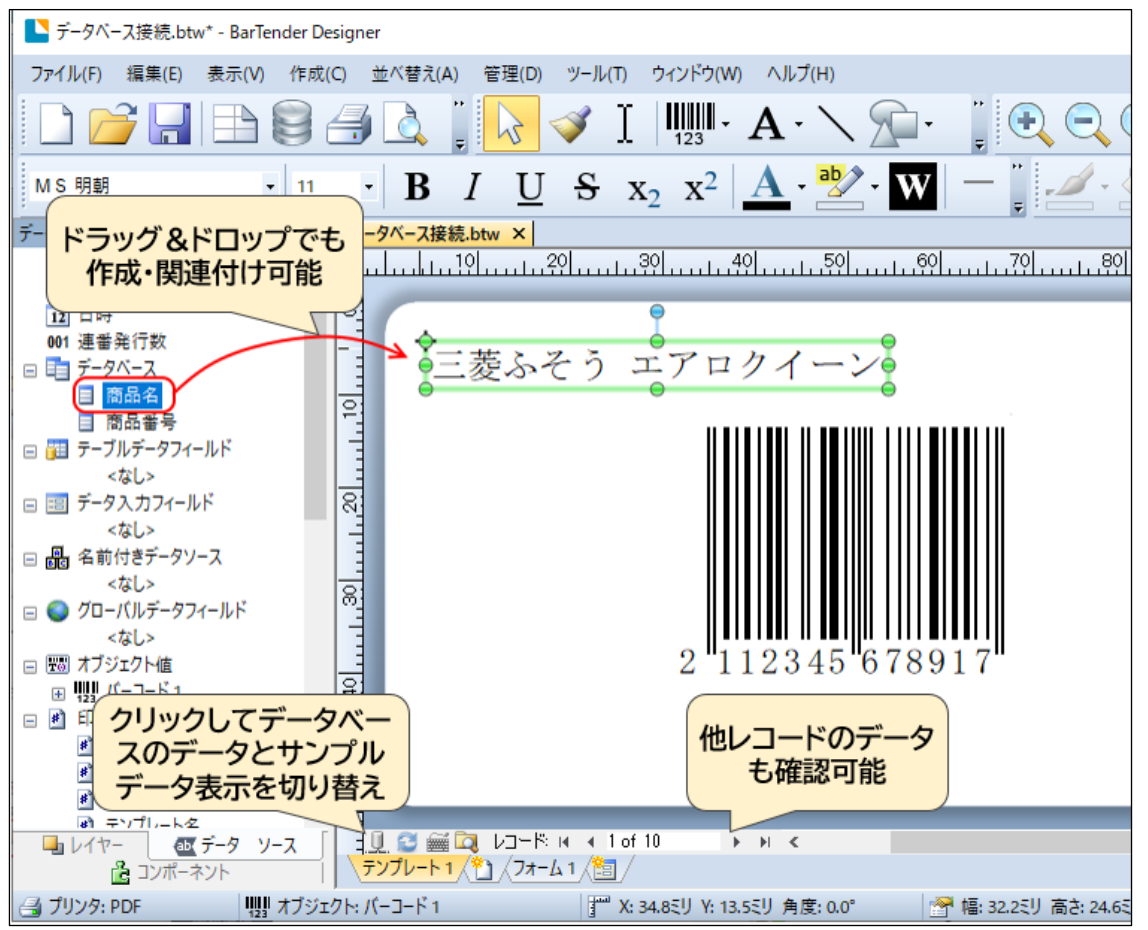

なお、左側の[データソース]ツールボックスより、データベースフィールドをドラッグして ラベル上に配置するとフィールドにリンクした 通常テキスト が作成でき、 バーコードやテキストに重ねると、データベースフィールドをリンクさせることができます。

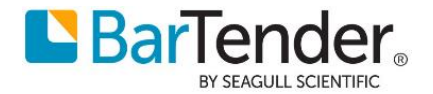

14.次にバーコードをダブルクリックし、同様にデータソースの種類を [データベース フィールド] とし、フ ィールド名に[商品番号]を選択します。

| データ ソース Ŧ×                                                                                                    | Excelとの接続.btw * ×                |                  |                |                   |          |
|----------------------------------------------------------------------------------------------------|----------------------------------|------------------|----------------|-------------------|----------|
| 🔛 組み込みデータ                                                                                                    | ىلىسا 20 لىسا 20 لىسا 10 لىلسىلى | 40               | 0              | 0 110 120 130 140 | 150      |
| <ul> <li>● 日付と時刻</li> <li>■ データペース</li> <li>● 商品名</li> <li>■ 商品番号</li> <li>■ 名前付きデータソース</li> <li>&lt; &lt; なし&gt;</li> <li>● グローパレデータフィールド</li> <li>● グローパレデータフィールド</li> <li>● FUNCTIONS</li> <li>● TESTCOUNTER</li> <li>● 聞 オブシホクト値</li> </ul>                                                                                                    |                                  |                  |                |                   |          |
| • A 7                                                                                                    | 1 -3                             | バーコード            | のプロパティ         |                   | ×        |
|                                                                                                    |                                  | =                | - h caus +15   |                   |          |
|                                                                                                    |                                  |                  | アーク権規一変換       |                   |          |
|                                                                                                    |                                  | 名前(N):           | <なし>           |                   | <b>T</b> |
|                                                                                                    | สีวีแ,                           | 種類(T):           | 😝 データベース フィールド |                   |          |
|                                                                                                    |                                  |                  | 茶日来是           |                   |          |
| □ 境界線                                                                                                    |                                  | 24 701-40(7)     | C. B. COL      |                   |          |
| 一 一 位置                                                                                                    |                                  | サンブル データ<br>(S): | 2112345678917  | ^                 | Ω        |
| ▲ データソース                                                                                                    |                                  |                  |                |                   |          |
| フィールド                                                                                                    | : 商品マスタ.Sheet1\$.商品番号            |                  |                |                   |          |
|                                                                                                    |                                  | 7-9/             | -人接続設定(D)      |                   |          |
|                                                                                                    |                                  |                  |                |                   |          |
| and the second second se |                                  |                  |                |                   |          |

15.以上でデータベースとの接続設定は完了です。

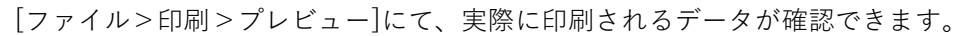

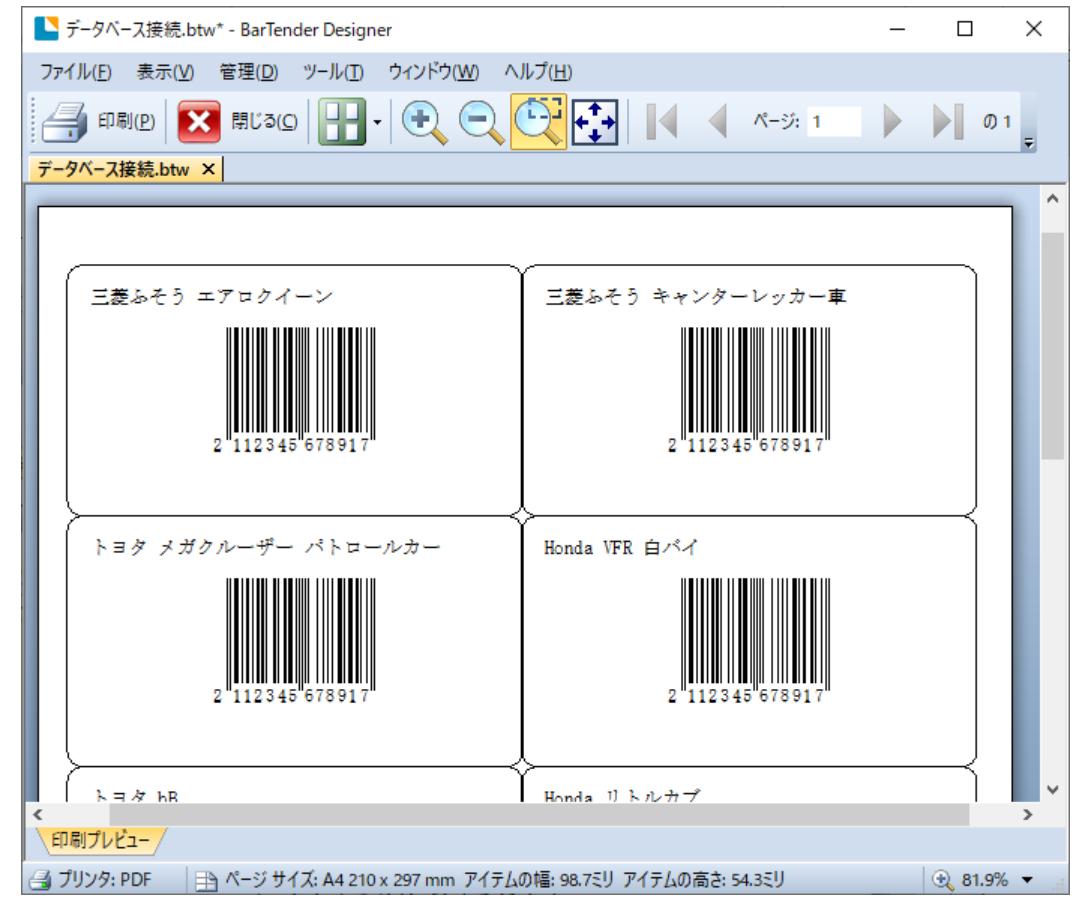

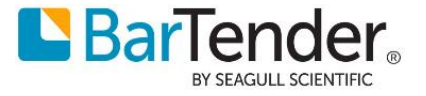

# よくある質問

#### Excel 2003 形式(\*.xls)のファイルに接続できません

BarTender 2019 は Excel 2003 形式(.xls)や Accss2003 形式(.mdb)に接続できる 64 ビット版のドライバ を持っていません。

このため、64 ビット版 OS では以下のような表示になり xls 形式のファイルに接続できません。

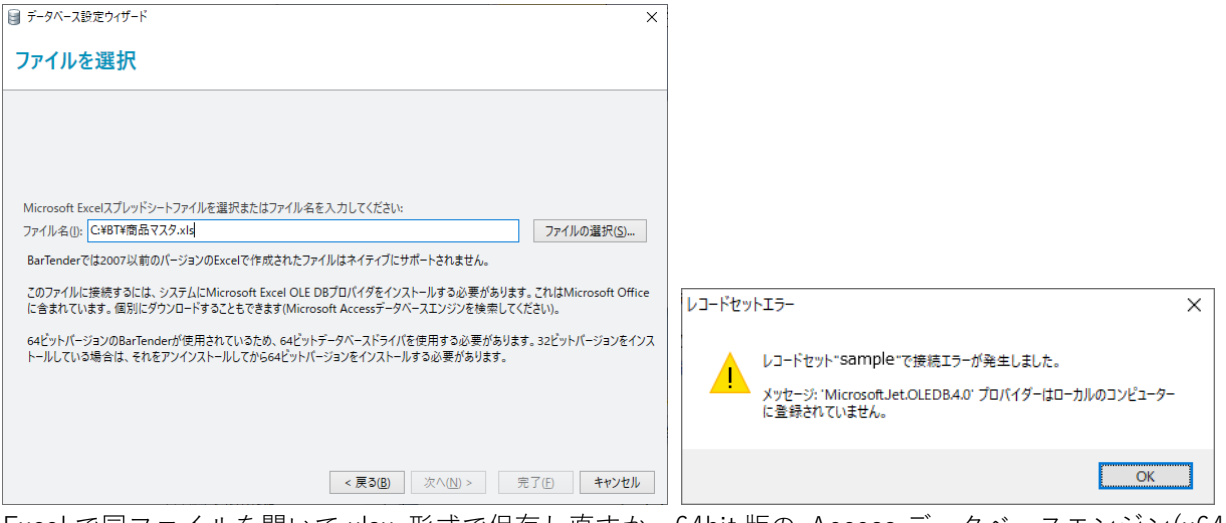

Excel で同ファイルを開いて.xlsx 形式で保存し直すか、64bit 版の Access データベースエンジン(x64)を インストールしてください。

64bit 版の Access データベースエンジン AccessDatabaseEngine\_X64.exe は下記 Microsoft サイトより ダウンロードできます。

Microsoft Access データベース エンジン 2010 再頒布可能コンポーネント https://www.microsoft.com/ja-JP/download/details.aspx?id=13255

#### 接続先 Excel ファイルを変更したい

| 暖続先 Excel ファイルを変更したい        | 8                                                                 | データベースの設定                                                                                          | × |
|-----------------------------|-------------------------------------------------------------------|----------------------------------------------------------------------------------------------------|---|
| ファイル>データベース接続設定 で、接続の設定     | <ul> <li>         ・ 高品マスタ         ・         ・         ・</li></ul> | 接続プロバティ<br>種語: Microsoft Excel(E)                                                                  |   |
| >参照 より、接続先 Excel ファイルを変更するこ | ■フィールド<br>2↓並べ替え順序<br>▼フィルタ                                       | Database: 最早又分<br>通過的設定(C)<br>Catabase conservice proceeding are currently stored in this document |   |
| とができます。                     | ✿ オプション<br>₽ レコードプラウザ                                             |                                                                                                    |   |
| シート名や列名が変わると、               |                                                                   |                                                                                                    |   |
| 「新 DB 内のデータベースの形式が          |                                                                   | スプルボドシートを今番税をは入力リバビだわい:                                                                            |   |
| 旧式のデータベースの形式と一致しません。        |                                                                   | アイル名(I): C:WBTW優易マスタ.x/s                                                                           |   |
| 新 DB への新しいデータベース接続を作成します    |                                                                   |                                                                                                    |   |
| か?」                         |                                                                   |                                                                                                    |   |
| と表示されますので、[はい]をクリックして設定を    |                                                                   |                                                                                                    |   |
| 更新します。                      |                                                                   | < 居さ(8)                                                                                            |   |

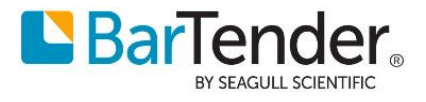

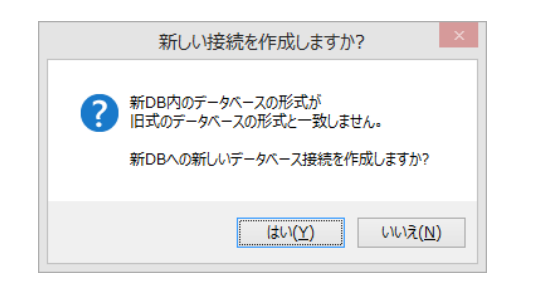

### データベース接続設定を削除するには

データベースの接続設定を削除するには、ファイル>データベースの設定より、左側のデータファイルを クリックし、下の赤い[×]ボタンをクリックして接続を削除します。

| 8                                                                                                    | データベースの設定                                                                                                    | × |
|----------------------------------------------------------------------------------------------------|----------------------------------------------------------------------------------------------------|---|
|                                                                                                    | 接続プロパティ                                                                                                    |   |
| <ul> <li>〒 20Lステートメント</li> <li>□ テーブル</li> <li>□ フィールド</li> <li>2↓ 並べ替え順序</li> <li>マ フィルタ</li> <li>オプション</li> <li>ク レコードブラウザ</li> </ul> | 種類: Microsoft Excel(E)<br>Database: 高品ススタ<br>援続の設定(C)<br>Database connection properties are currently stored in this document.<br>To share this database connection with other documents, create a named connection.<br>名前付きデータバース接続の作成 |   |
|                                                                                                    | - データベース接続設定の削除 OK ++ンヒル ^ルシ*                                                                                                    |   |

#### エラー#3204 テンプレートで使用されているフィールドがありません

reference…

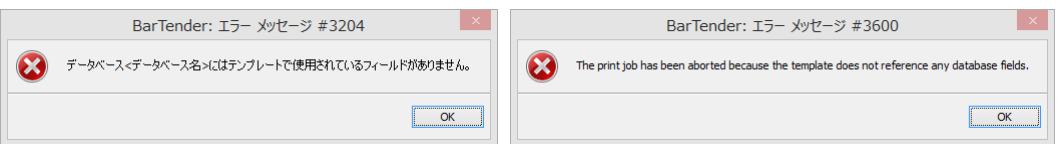

印刷時、プレビュー時などに以上のようなエラーが表示されて印刷できないことがあります。これは、ラベル 上のオブジェクト(テキスト、バーコードなど)に、データベースのフィールドが正しく設定されていないとき に表示されます。

ラベル上のオブジェクト(テキスト、バーコードなど)のデータソースを開き、フィールドを選択し直してみて ください。

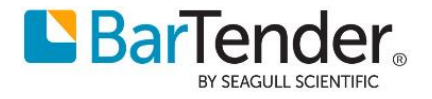

#### レコードブラウザで一部の列が表示されない

レコードブラウザ では列名を右クリックして表示されるメニューで、すべての列を表示 を選ぶとすべての 列が表示されます。

| 🗐 データベースの設定                              |                  |                    | × |
|------------------------------------------|------------------|--------------------|---|
| ■ 商品マスタ                                  | レコードブラウサ         | f                  |   |
| 「QL SQLステートメント                           |                  |                    |   |
| <u></u> = −ブル                            | 検索するテキフトを        | みカレズ(ださい) 列名を右クリック | Q |
| □ フィールド                                  | 1277 9 07 1 21 2 |                    |   |
| 2↓並べ替え順序                                 | 商品番号             | 発行枚数               |   |
| T7119                                    | 490000100001     | ■ 列選択を表示           |   |
| (ひ オプション                                 | 490000100002     | *A* ベスト フィット       |   |
|                                          | 490000100003     | ベスト フィット (すべての列)   |   |
| <sup>(10)</sup> 項目 あたりのレコード数<br><u> </u> | 490000100004     | すべての列を表示           |   |
|                                          | 490000100005     | 使用されている列を表示        |   |
|                                          | 490000100006     | この列を削除             |   |
|                                          | 490000100007     |                    |   |

### レコード(行)ごとの印刷枚数をデータベースの列から取得するには

例えば Excel の列 [発行枚数] で指定した枚数分を発行するには、

ファイル>印刷 より印刷ダイアログを開き、コピー数のプロパティから

[データベースフィールドから数量を取得]を選び、フィールド [発行枚数]を選択します。

| 印刷 [データベース接続.btw]                                    | ×                                                                                                    |   |
|------------------------------------------------------|----------------------------------------------------------------------------------------------------|---|
| 印刷オブジェクトの印刷方法                                        |                                                                                                    |   |
| プリンター                                                |                                                                                                    |   |
| 名前(N): Microsoft Print to PDF                        | × 🔛                                                                                                    |   |
| 状態: 準備完了                                             | ドキュメントのEPF制設定(D)                                                                                                    |   |
| ドライバ: Microsoft Print To PDF<br>ポート・ POPTRPOMPT・     | プリンタのプロパティ(P)                                                                                                    |   |
| 場所:                                                  | 面面(FED刷(B)                                                                                                    |   |
|                                                      | <ul> <li>ファイル(こ印刷(F)</li> </ul>                                                                                                    |   |
| 枚数 オプション<br>□ピー数(C): データベー<br>レコードの選択<br>■ 印刷枚数オプション | -スフィールド:商品マスタ.Sheet1.                                                                                                    | × |
| iaj ⊐ピー数                                             | 数量ソース<br>●印刷ダイアログで数量を指定(P)<br>■ レコード選択ダイアログでの枚数を上書きを許可(A)<br>④ データベースフィールドから数量を取得(D)<br>データベースフィールド(E): 逆行収数<br>● データソースから数量を取得(S)<br>● 無制限の数量(キャンセルされるまで印刷) | ~ |

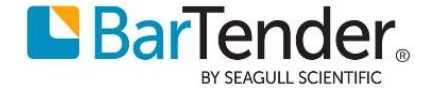